# ІНСТРУКЦІЯ

щодо подання конкурсної пропозиції та конкурсної документації учасниками конкурсного відбору виконавців державного замовлення НАДС на підготовку здобувачів вищої освіти за освітнім ступенем магістра за спеціальністю «Публічне управління та адміністрування» галузі знань «Публічне управління та адміністрування», підвищення кваліфікації державних службовців та посадових осіб місцевого самоврядування через функціональний модуль «Державне замовлення» вебпорталу управління знаннями у сфері професійного навчання «Портал управління знаннями»

Заклад освіти – заклад вищої освіти, післядипломної освіти, наукова установа державної та комунальної форм власності, що претендують на виконання державного замовлення НАДС, подають конкурсну пропозицію та конкурсну документацію через функціональний модуль «Державне замовлення» (далі – модуль) вебпорталу управління знаннями у сфері професійного навчання «Портал управління знаннями» (далі – Портал).

Уповноважена особа – працівник закладу освіти, визначений відповідальним за формування, подання конкурсної пропозиції, конкурсної документації та підписання зазначених документів своїм кваліфікованим електронним підписом.

Особистий кабінет уповноваженої особи – розділ модуля Порталу, через який уповноважена особа подає конкурсну пропозицію та конкурсну документацію для участі у конкурсному відборі.

У конкурсному відборі виконавців державного замовлення НАДС можуть взяти участь заклади освіти державної та комунальної форм власності, а саме:

• на підготовку здобувачів вищої освіти – заклади вищої освіти;

• *на підвищення кваліфікації* – заклади вищої освіти, післядипломної освіти, наукові установи.

**ВАЖЛИВО!** До участі у конкурсному відбору не допускаються заклади вищої освіти, післядипломної освіти, наукові установи, які на момент подання конкурсної пропозиції та конкурсної документації залишилися на тимчасово окупованій російською федерацією території України.

**!!!** Відповідальність за подання конкурсної пропозиції та достовірність інформації, що міститься у ній, покладається на учасника конкурсного відбору. У разі виявлення недостовірних даних у конкурсній пропозиції та / або у конкурсній документації, учасник конкурсу не допускається до участі у конкурсному відборі.

Учасником конкурсу вважається заклад освіти, конкурсна пропозиція та документація якого відповідає:

• критеріям конкурсного відбору виконавців державного замовлення НАДС, затвердженим наказом НАДС від 13 квітня 2021 року № 66-21, зареєстрованим в Міністерстві юстиції України 12 травня 2021 року за № 627/36249;

• <u>переліку, вимогам та формам конкурсної документації</u>, затвердженим наказом НАДС від 09 червня 2023 року № 83-23, зареєстрованим в Міністерстві юстиції України 15 червня 2023 року за № 999/40055.

# Основні критерії конкурсного відбору виконавців державного замовлення на підготовку здобувачів вищої освіти за освітнім ступенем магістра за спеціальністю «Публічне управління та адміністрування» галузі знань «Публічне управління та адміністрування»:

• наявність ліцензії на провадження освітньої діяльності за другим (магістерським) рівнем вищої освіти (освітньо-професійна програма за спеціальністю «Публічне управління та адміністрування»);

• наявність сертифікату про акредитацію спеціальності «Публічне управління та адміністрування» або відповідної освітньо-професійної програми, або до 01 липня року, наступного за роком припинення або скасування воєнного стану в Україні, рішення про умовну (відкладену) акредитацію освітніх програм без проведення або з частковим проведенням акредитаційної експертизи;

• наявність **проєктних показників обсягу державного замовлення** на підготовку магістрів, погоджених з територіальними органами НАДС відповідно до місцезнаходження учасника конкурсного відбору;

• довідка про діяльність учасника конкурсного відбору;

• показники економічної ефективності, які підтверджуються розрахунком вартості надання освітніх послуг з підготовки магістрів;

• наявність витягу з правил прийому до закладу вищої освіти в поточному році щодо розподілу ліцензованого обсягу за освітньопрофесійною програмою за спеціальністю «Публічне управління та адміністрування» за другим (магістерським) рівнем вищої освіти.

## Основні критерії конкурсного відбору виконавців державного замовлення на підвищення кваліфікації державних службовців та посадових осіб місцевого самоврядування

• наявність ліцензії на провадження освітньої діяльності за другим (магістерським) рівнем вищої освіти та освітньо-професійної програми за спеціальністю «Публічне управління та адміністрування» <u>АБО</u> ліцензії на провадження освітньої діяльності у сфері післядипломної освіти за спеціальністю «Публічне управління та адміністрування»;

• наявність **проєктних показників обсягу державного замовл**ення на підвищення кваліфікації, погоджених з територіальним органом НАДС відповідно до місцезнаходження учасника конкурсного відбору;

• довідка про діяльність учасника конкурсного відбору;

• показники економічної ефективності, які підтверджуються розрахунком вартості надання освітніх послуг з підвищення кваліфікації;

• наявність програми підвищення кваліфікації, погодженої НАДС, за відповідним напрямом підвищення кваліфікації <u>АБО</u> програми підвищення кваліфікації, затвердженої закладом вищої освіти, післядипломної освіти, науковою установою, розробленої на основі Типової загальної програми підвищення кваліфікації.

Конкурсний відбір виконавців державного замовлення НАДС на підготовку здобувачів вищої освіти за освітнім ступенем магістра за спеціальністю «Публічне управління та адміністрування» галузі знань «Публічне управління та адміністрування», підвищення кваліфікації державних службовців та посадових осіб місцевого самоврядування (далі – конкурсний відбір) проводиться з використанням функціональних можливостей модуля Порталу: <u>https://pdp.nacs.gov.ua/</u>.

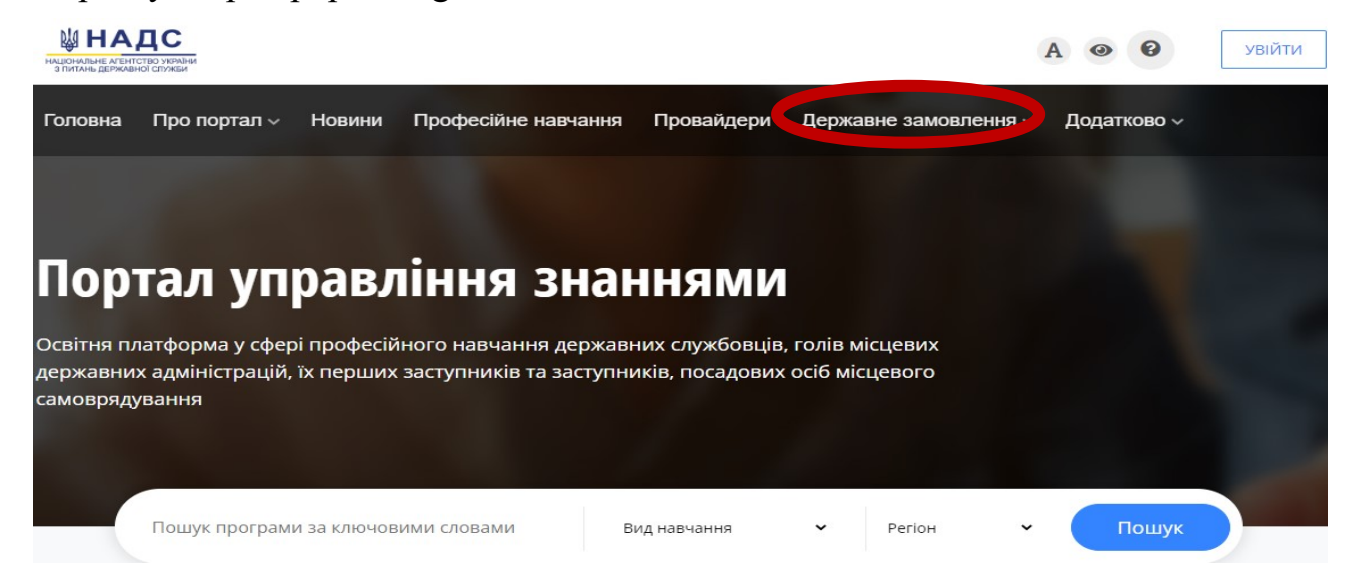

# Розділ І. Подання конкурсної пропозиції та конкурсної документації учасниками конкурсного відбору виконавців державного замовлення НАДС на професійне навчання публічних службовців

Конкурсна пропозиція та конкурсна документація подаються уповноваженою особою закладу освіти через особистий кабінет модуля Порталу.

Переглянути оголошення про конкурсний відбір виконавців державного замовлення НАДС можна двома способами:

1. В особистому кабінеті в модулі «Державне замовлення» натиснути кнопку «Оголошені конкурси». Із запропонованого списку оголошень обрати необхідне оголошення та натиснути кнопку «Переглянути». Для перегляду оголошень за окремим видом програми (загальна короткострокова, загальна професійна (сертифікатна) або освітньо-професійна програми) можна скористатися фільтром ліворуч.

| Портал<br>управління<br>знаннями                    | A                                                                                                    | • •                                                                                       | МІЙ КАБІНЕТ ВИЙТИ                                                                                                    |
|-----------------------------------------------------|----------------------------------------------------------------------------------------------------|-------------------------------------------------------------------------------------------|----------------------------------------------------------------------------------------------------|
| Головна Про портал 🗸 Новини Про                     | офесійне навчання Провайдери Державне                                                                                                    | замовлення                                                                                | Додатково 🗸                                                                                                    |
|                                                     | ОГОЛОШЕНІ КОНК Архів                                                                                                    |                                                                                           |                                                                                                    |
| ІНСТРУКЦІЯ щодо подання конкурсної пропоз           | иції та конкурсної документації                                                                                                    |                                                                                           |                                                                                                    |
| Вид навчання —                                      | НАДС оголошує про проведення конкурсног<br>замовлення на підвищення кваліфікації де                                                                                                    | о відбору викон<br>ржавних служб                                                          | навців державного<br>овців, які займають посади                                                                                         |
| 🗆 Загальна короткострокова програма                 | державної служби категорій «Б», посадови<br>впровалження змін та прийняття ефективн                                                                                                    | х осіб місцевого<br>их рішень                                                             | о самоврядування з питань                                                                                                    |
| Загальна професійна (сертифікатна)<br>програма      | Загальна короткострокова програма<br>Залишилось близько 7 годин                                                                                                    |                                                                                           |                                                                                                    |
| Освітньо-професійна програма     Застосувати фільтр | <ul> <li>Загальна кількість місць - 876</li> <li>Строк подання конкурсних пропозицій - 24</li> <li>Червня 2024</li> <li>Дата і час розгляду конкурсних пропозицій - 25 Червня 2024, 17:13</li> </ul> | Підвищення ква<br>які займають по<br>«Б», посадових с<br>питань впровад<br>ефективних ріш | ліфікації державних службовців,<br>сади державної служби категорій<br>юсіб місцевого самоврядування з<br>ження змін та прийняття<br>ень |
|                                                     |                                                                                                    |                                                                                           | ПЕРЕГЛЯНУТИ                                                                                                    |

## АБО

2. В особистому кабінеті «МІЙ КАБІНЕТ» у лівій частині меню натиснути кнопку «Держзамовлення», після чого з'являться три вкладки за видами програм:

загальна короткострокова програма;

загальна професійна (сертифікатна) програма;

освітньо-професійна програма

та перелік оголошень про проведення конкурсного відбору виконавців державного замовлення НАДС за відповідною програмою.

Необхідно обрати потрібну вкладку, оголошення із запропонованого списку та натиснути кнопку «Переглянути».

| ПОРТАЛ<br>УПРАВЛІННЯ<br>ЗНАННЯМИ         | <del>\</del>                                                                                                    | Петренко                             | о Марина          | A @ | <b>↓</b> <sup>2</sup> - 2 |
|------------------------------------------|----------------------------------------------------------------------------------------------------|--------------------------------------|-------------------|-----|---------------------------|
| :≡ Мої набори<br>⊯ Мої програми          | Державне замовлення                                                                                                    |                                      |                   |     |                           |
| 🛇 Викладачі<br>🚢 Співробітники           | Загальна короткострокова програма Загальна професійна (сертифікатна) програма Освітньо-професійна програма                                                                                                    |                                      |                   |     |                           |
| Опитування Держзамовлення (5)            | Назва                                                                                                    | Вид навчання                         | Статус            |     |                           |
| Держ. зам.(архів)<br>Програми підвищення | Підвищення квалю́нації державних службовців, які займають посади державної служби категорій «Б» та «В», посадових осіб місцевого самоврядування з<br>питань запобігання корупції та забезпечення доброчесності                                                                              | Загальна короткострокова<br>програма |                   | пер | еглянути                  |
| кваліфікації<br>Д. Мій профіль           | НАДС огопошує про проведення конкурсного відбору виконавців державного замовлення на підвищення кваліфікації державних службовців, які займають<br>посади державної служби категорій «Б», посадових осіб місцевого самоврядування з питань впровадження змін та прийняття ефективних рішень | Загальна короткострокова<br>програма | прийом пропозицій | nep | еглянути                  |

При переході відкриється узагальнена інформація стосовно оголошеного конкурсного відбору з посиланням на відповідні нормативно-правові акти.

Для подання конкурсної пропозиції у правій верхній частині екрану натиснути кнопку «Подати конкурсну пропозицію».

| ПОРТАЛ<br>УПРАВЛІННЯ<br>ЗНАННЯМИ                                                         | СПЕТРЕНКО Марина 🕠 д 💀 🤔                                                                                                    |
|------------------------------------------------------------------------------------------|----------------------------------------------------------------------------------------------------|
| ≔ Моїнабори<br>19 Моїпрограми<br>19 Викладачі<br>14 Співробітники                        | НАДС оголошує про проведення конкурсного відбору виконавців державного замовлення на підвищення кваліфікації державних<br>службовців, які займають посади державної служби категорій «Б», посадових осіб місцевого самоврядування з питань<br>впровадження змін та прийняття ефективних рішень                                                                                                    |
| ビ Опитування<br>🏞 Держзамовлення (5)                                                     | 🏛 Загальна інформація                                                                                                    |
| Дерк: зам.Гархів)<br>Програми піданцення<br>кваліфікації<br>Д. Мій профіль<br>Ф. Безпека | <ul> <li>В Папротрами - Заглъна коротистронова програма</li> <li>Нагрон - Впровадиення змін та прийняття ефективних рішень (для категорії 'Б')</li> <li>Кільість ійсць дерхавного замовленя - 876</li> <li>Гранич і виграти на одного служана - 520,00 грн.</li> <li>Строн поданея кленуроних пропозицій - 24 Червня 2024</li> <li>Дата і час розгляду конкурсних пропозицій - 25 Червня 2024, 1733</li> <li>Місценаходивення державного замовления - вул. Прорізна, 15, м. Київ 01601</li> </ul> |
|                                                                                          | 1 Опис                                                                                                    |
|                                                                                          | Вимоги до конкурсних пропозицій<br>наказ НАДС від 9 червня 2023 року № 83-23 «Про затвердження переліку документів, що подаються учасником конкурсного відбору виконавців державного замовлення Національного<br>агентства України з питань державної служби, вимог до конкурсної пропозиції та форм конкурсної документації», зареєстрований в Міністерстві костиції України 15 червня 2023 року за №<br>999/40055                                                                               |
|                                                                                          | Критерії конкурсного відбору<br>наказ НАДС від 13 квітня 2021 року № 66-21 «Про затвердження Критеріїв конкурсного відбору виконавців державного замовлення Національного агентства України з<br>питань державної служби на підготовку здобувачів вищої освіти за освітнім ступенем магістра за спеціальністю «Публічне управління та адміністрування» галузі знань                                                                                                    |

## 1.1. Формування конкурсної пропозиції учасника конкурсного відбору виконавців державного замовлення на підготовку здобувачів вищої освіти за освітнім ступенем магістра за спеціальністю «Публічне управління та адміністрування» галузі знань «Публічне управління та адміністрування»

<u>Крок 1</u>: Завантажити документи згідно <u>з переліком та формами</u>, затвердженими наказом НАДС від 09 червня 2023 року № 83-23, та внести відомості про ліцензію на провадження освітньої діяльності за другим (магістерським) рівнем вищої освіти.

Усі документи мають бути завантажені в PDF форматі:

заява на участь у конкурсному відборі (підписана керівником закладу вищої освіти в паперовій формі, засвідчена печаткою закладу вищої освіти, експортована в PDF формат);

*відомості про ліцензію* на провадження освітньої діяльності за другим (магістерським) рівнем вищої освіти, при внесенні яких необхідно вказати дату та номер наказу Міністерства освіти і науки України, яким було ухвалено рішення про видачу ліцензії;

ДОКУМЕНТИ,

| що подаються учасником конкурсного відбору на підготовку здобувачів вищої освіти за освітнім ступенем магістра за спеціальністю «Публічне управління та адміністрування» галузі знань «Публічне управління та адміністрування»<br>Усі файли завантажуються у PDF форматі                                         |
|----------------------------------------------------------------------------------------------------|
| Заява на участь у конкурсному відборі виконавців державного замовлення на підготовку здобувачів вищої освіти за освітнім ступенем магістра за спеціальністю «Публічне управління та адміністрування» галузі знань «Публічне управління та адміністрування» галузі знань «Публічне управління та адміністрування» |
| Вибрати файл Заява.pdf                                                                                                    |
| Заява.pdf                                                                                                    |
| Відомості про ліцензію на провадження освітньої діяльності за другим (магістерським) рівнем вищої освіти (освітньо-професійна програма за спеціальністю «Публічне управління та адміністрування»)                                                                                                    |
| Вибрати файл Ліцензія.pdf                                                                                                    |
| Ліцензія.pdf                                                                                                    |
| лята та номен наказу МОН                                                                                                    |

*скан-копію сертифіката про акредитацію* спеціальності «Публічне управління та адміністрування» або відповідної освітньо-професійної програми, засвідченої в установленому законодавством порядку;

*скан-копію проєктних показників* обсягу державного замовлення, погоджених з територіальним органом;

*скан-копію витягу з правил прийому* до закладу вищої освіти в поточному році щодо розподілу ліцензованого обсягу за освітньо-професійною програмою за спеціальністю «Публічне управління та адміністрування» за другим (магістерським) рівнем вищої освіти, засвідчену в установленому законодавством порядку.

| Сертифікат про акредитацію спеціальності «Публічне управління та адміністрування» або відповідної освітньо-професійної програми, або до 01 липня року, наступного за роком припинення або скасування военного стану в Україні, рішення про умовну<br>(відкладену) акредитацію освітніх програм без проведення або з частковим проведенням акредитаційної експертизи |
|----------------------------------------------------------------------------------------------------|
| Вибрати файл Сертифікат про акредитацію.pdf                                                                                                    |
| Сертифікат про акредитацію, <b>раf</b>                                                                                                    |
| Проектні показники обсягу державного замовлення на підготовку магістрів, погоджені з територіальним органом НАДС відповідно до місцезнаходження учасника конкурсного відбору                                                                                                    |
| Вибрати файл Проектні показники,pdf                                                                                                    |
| Проєктні показники.pdf                                                                                                    |
| Витяг з правил прийому до закладу вищої освіти в поточному році щодо розподілу ліцензованого обсягу за освітньо-професійною програмою за спеціальністю «Публічне управління та адміністрування» за другим (магістерським) рівнем вищої освіти                                                                                                    |
| Вибрати файл Витяг з правил прийому.pdf                                                                                                    |
|                                                                                                    |

Витяг з правил прийому.pdf

При заповненні інформації щодо *ліцензованого обсягу* необхідно вказати код закладу в ЄДЕБО (Єдина державна електронна база з питань освіти).

Важливо! Код закладу в ЄДЕБО вноситься учасником конкурсного відбору одноразово (при поданні першої конкурсної пропозиції або на підготовку магістрів, або на підвищення кваліфікації).

Після завантаження документів та заповнення необхідної інформації у правій нижній частині екрану натиснути кнопку «Наступний крок – Подання довідки закладу вищої освіти».

| Ліцензований обсяг                                                           | 1395                                |
|------------------------------------------------------------------------------|-------------------------------------|
| всього за другим (магістерським) рівнем, осіб                                | 500                                 |
| всього за освітньою програмою «Публічне управління та адміністрування», осіб | 150                                 |
|                                                                              | одання довідки закладу вищої освіти |

<u>Крок 2:</u> При переході з'явиться онлайн форма довідки про діяльність закладу вищої освіти, яку необхідно заповнити відповідно до затверджених критеріїв конкурсного відбору: внести дані та розширену інформацію.

Звертаємо увагу, що конкурсний бал та рейтинг закладу вищої освіти формується системою на підставі даних довідки.

| Подача пропозиції<br>Підготовка здобувачів вищої освіти за освітнім ступенем магістра за спеціальністю «Публічне управління та адміністрування» галузі знань «Публічне управління та ад | иіністрування» |
|----------------------------------------------------------------------------------------------------|----------------|
| Довідка<br>про діяльність закладу вищої освіти<br>1. Зазначається фактична адреса та електронна пошта, адреса вебсайту закладу вищої освіти                                             |                |
| $B I \amalg B \Xi \Xi \cdots \otimes n \neg$                                                                                                    |                |

7

| 2. Кадрове забезпечення освітнього процесу                                                                                                    |                                  |
|----------------------------------------------------------------------------------------------------|----------------------------------|
| Загальна кількість науково-педагогічних та наукових працівників, задіяних до освітнього процесу, осіб                                                                                                    | 0                                |
|                                                                                                    |                                  |
| кількість штатних науково-педагогічних та наукових працівників, які мають науковий ступінь доктора наук з державного управління, осіб                                                                                                    | 0                                |
|                                                                                                    |                                  |
| кількість штатних науково-педагогічних та наукових працівників, які мають науковий ступінь кандидата наук з державного управління/доктора філософії (PhD) публічного управління та адміністрування, осіб                                                                                                    | 0                                |
|                                                                                                    |                                  |
| кількість штатних науково-педагогічних та наукових працівників, які мають науковий ступінь доктора економічних наук та/або доктора юридичних наук та/або доктора політичних наук, осіб                                                                                                    | 0                                |
|                                                                                                    |                                  |
| кількість штатних науково-педагогічних та наукових працівників, які мають науковий ступінь кандидата наук/доктора філософії (PhD) економічних наук та/або кандидата наук/доктора філософії (PhD)<br>юридичних наук та/або кандидата наук/доктора філософії (PhD) політичних наук, осіб                       | 0                                |
|                                                                                                    |                                  |
| кількість штатних науково-педагогічних та наукових працівників, які мають практичний досвід роботи в органах державної влади та/або органах місцевого самоврядування, осіб                                                                                                    | 0                                |
|                                                                                                    |                                  |
| Перелік задіяних до освітнього процесу науково-педагогічних та наукових працівників (Інформація надається із обов'язковим зазначенням прізвища, імені, по батькові (за наявності), наукового ступеня та вченог<br>роботи в органах державної влади та / або органах місцевого самоврадування (за наявності)) | о звання (за наявності), досвіду |
| B I U 8 = s. co r                                                                                                    |                                  |

При заповненні інформації щодо *наукової роботи та міжнародного визнання* необхідно внести:

до його першої частини відповідні дані щодо наукових публікацій штатних науково-педагогічних та наукових працівників,

до другої частини — щодо публікацій у світових рейтингах QS World University Rankings, The Times Higher Education World University Rankings чи Academic Ranking of World Universities та міжнародної співпраці (дані опубліковані до 01 травня поточного року).

Важливо! Наявність статусу «Reporter» у заклада вищої освіти хоча б в одному з рейтингів QS World University Rankings, The Times Higher Education World University Rankings чи Academic Ranking of World Universities не враховується!

При виборі певної позиції необхідно додати відповідне посилання та / або зазначити кількість публікацій.

| 3. Наукова робота у закладі вищої освіти та міжнародне визнання                                                                                                    |                                                                          |
|----------------------------------------------------------------------------------------------------|--------------------------------------------------------------------------|
| кількість штатних науково-педагогічних та наукових працівників, які мають наукові публікації в галузі знань «Публічне управління та адміністрування» у періодичних виданнях, що на час публікації були<br>включені до наукометричних баз Scopus aбо Web of Science Core Collection                                                                                                    | 4                                                                        |
| Перелік штатних науково-педагогічних та наукових працівників та їх публікації в галузі знань «Публічне управління та адміністрування» у періодичних виданнях, що на час публікації були включені до наукометрични<br>Core Collection (Інформація надається із обов'язковим зазначенням прізвища, імені, по батькові (за наявності) науково-педагогічних та наукових працівників та перепіку їх наявних публікацій у періодичних видан<br>були включені до наукометричних баз Scopus aбо Web of Science Core Collection) | их баз Scopus або Web of Science<br>ннях та посилань на публікації, що   |
|                                                                                                    |                                                                          |
|                                                                                                    |                                                                          |
| кількість штатнях науково-педагогічних та наукових працівників, які мають наукові публікації в наукових фахових виданнях України зі спеціальності «Публічне управління та адміністрування» категорії «Б« за<br>останні 5 років                                                                                                    | 7                                                                        |
| Перелік штатних науково-педагой-них та наукових працівників та іх публікації в наукових фахових виданнях України зі спеціальності «Публічне управління та адміністрування» категорії «Б» за останні 5 років (Інфо<br>зазначенням прізвища, імені, по батькові (за наявності) науково-педагогічних та наукових працівників та переліку їх наявних публікацій у наукових фахових виданнях України зі спеціальності «Публічне управління<br>останні 5 років)                                                               | рмація надається із обов'язковим<br>та адміністрування» категорії «Б» за |
| B I U S = a a o r ~                                                                                                    |                                                                          |
|                                                                                                    |                                                                          |
|                                                                                                    |                                                                          |
| кількість штатних науково-педагогічних та наукових працівників, які мають наукові публікації в галузі знань «Публічне управління та адміністрування» у зарубіжних монографіях і наукових періодичних<br>виданнях                                                                                                    | 3                                                                        |
| Перелік штатних науково-педагогічних та наукових працівників та іх публікації в галузі знань «Публічне управління та адміністрування» у зарубіних монографіях і наукових періодичних виданнях (Інформація нада<br>прізвица, імені, по батькові (за наявності) науково-педагогічних та наукових працівників та переліку іх наявних публікацій в галузі знань «Публічне управління та адміністрування» у зарубіних монографіях і наукових                                                                                 | ається із обов'язковим зазначенням<br>вих періодичних виданнях)          |
| B I U S E E ··· · · ·                                                                                                    |                                                                          |
|                                                                                                    |                                                                          |

| Наявні                            | сть вико             | наних             | науково               | -дослідн             | их робіт у              | галузі з  | анань «           | «Публі            | чне управління та адміністрування» за останні п'ять років (зазначається кількість та назва)                                                                                                    | н                           | ~       |
|-----------------------------------|----------------------|-------------------|-----------------------|----------------------|-------------------------|-----------|-------------------|-------------------|----------------------------------------------------------------------------------------------------|-----------------------------|---------|
|                                   |                      |                   |                       |                      |                         |           |                   |                   |                                                                                                    |                             |         |
| 1                                 | I                    | U                 |                       | ≡ ≊                  | ≡••                     | GD        | r                 | 7                 |                                                                                                    |                             |         |
|                                   |                      |                   |                       |                      |                         |           |                   |                   |                                                                                                    |                             |         |
|                                   |                      |                   |                       |                      |                         |           |                   |                   |                                                                                                    |                             |         |
|                                   |                      |                   |                       |                      |                         |           |                   |                   |                                                                                                    |                             |         |
|                                   |                      |                   |                       |                      |                         |           |                   |                   |                                                                                                    |                             |         |
|                                   |                      |                   |                       |                      |                         |           |                   |                   | =                                                                                                    |                             |         |
| інформ<br>заклад                  | ація що<br>а вищої   | до публ<br>освіти | пікацій є<br>хоча б є | світових<br>одному і | срейтинга<br>із зазначе | ix QS Wo  | orld U<br>ітингів | Iniver:<br>не вра | sity Rankings, The Times Higher Education World University Rankings чи Academic Ranking of World Universitie:<br>аховується) та міжнародної співпраці (дані опубліковані до 01 травня поточного року) | s (наявність статусу «Repor | rter» y |
| <ul> <li>закл<br/>оста</li> </ul> | ад вищо<br>нніх 3 ро | ї освіти<br>жів   | посів мі              | це в оста            | анньому оп              | іублікова | аному і           | випуск            | у хоча б одного із зазначених рейтингів та має угоди (меморандуми) про співпрацю у сфері підготовки магістрів, укладені з міжн                                                                        | ародними партнерами упродо  | овж     |
| <ul> <li>закл<br/>оста</li> </ul> | ад вищо<br>нніх 3 рс | ї освіти<br>жів   | посів мі              | ще в оста            | анньому оп              | іублікова | аному і           | випуск            | у хоча б одного із зазначених рейтингів та не має угод (меморандумів) про співпрацю у сфері підготовки магістрів, укладених з г                                                                       | иіжнародними партнерами уп  | родовж  |
| <ul> <li>закл<br/>оста</li> </ul> | ад вищо<br>нніх 3 ро | ї освіти<br>жів   | відсутні              | і в останн           | њому опуб               | бліковано | ому ви            | пуску >           | юча б одного із зазначених рейтингів, але має угоди (меморандуми) про співпрацю у сфері підготовки магістрів, укладені з міжн                                                                         | ародними партнерами упродс  | ЭВЖ     |
| 🔿 в іні                           | лих випа,            | дках              |                       |                      |                         |           |                   |                   |                                                                                                    |                             |         |

Посилання

При заповненні *регіонального критерія* необхідно обрати область, в якій зареєстровано заклад вищої освіти. Якщо заклад зареєстровано на території, де ведуться (можливі) бойові дії і для яких не визначена дата їх завершення (відповідно до Переліку територій, на яких ведуться (велися) бойові дії або тимчасово окупованих Російською Федерацією, затвердженого наказом Мінреінтеграції від 22 грудня 2022 року № 309 (зі змінами, актуальними на момент подання конкурсної пропозиції), необхідно обрати область з районами.

У разі обрання області з районами, необхідно зазначити назву територіальної громади / села, яке є місцем реєстрації закладу вищої освіти.

4. Регіональний критерій

| місце реєстрації закладу вищої освіти                                                                                                    |    |   |
|----------------------------------------------------------------------------------------------------|----|---|
| Донецька область (Бахмутський, Волноваський, Горлівський, Донецький, Кальміуський, Краматорський, Маріупольський, Покровський райони)                                                                                                    |    | - |
| Зазначте назву територіальної громади∫села, на території якої ведуться бойові дії або тимчасово окупована рф                                                                                                    |    |   |
| Сіверська міська територіальна громада                                                                                                    |    |   |
| заклад вищої освіти переміщено з території, де ведуться бойові дії (території, перелік яких визначено Переліком територій, на яких ведуться (велися) бойові дії або тимчасово<br>окупованих Російською Федерацією, затвердженим наказом Міністерства з питань реінтеграції тимчасово окупованих територій України від 22 грудня 2022 року № 309,<br>зареєстрованим в Міністерстві юстиції України 23 грудня 2022 року за № 1668/39004) | Hi | v |

Якщо заклад вищої освіти переміщено, необхідно у відповідному полі обрати варіант «Так» та зазначити регіон (місцеперебування переміщеного закладу).

4. Регіональний критерій

Місце реєстрації закладу вищої освіти

Автономна республіка Крим

Зазначте назву територіальної громади/села, на території якої ведуться бойові дії або тимчасово окупована рф

заклад вищої освіти переміщено з території, де ведуться бойові дії (території, перелік яких визначено Переліком територій, на яких ведуться (велися) бойові дії або тимчасово окупованих Російською Федерацією, затвердженим наказом Міністерства з питань реінтеграції тимчасово окупованих територій України від 22 грудня 2022 року № 309, зареєстрованим в Міністерстві юстиції України 23 грудня 2022 року за № 1668/39004)

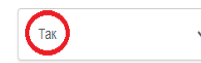

Зазначте регіон (місцеперебування переміщеного закладу)

9

```
5. Інформація щодо аспірантури та / або докторантури за спеціальністю «Публічне управління та адміністрування»
```

6.Участь закладу вищої освіти в номінації щодо підготовки магістрів конкурсу «Кращі практики впровадження освітніх інновацій у системі професійного навчання державних службовців, голів місцевих державних адміністрацій, їх перших заступників та заступників, посадових осіб місцевого самоврядування та депутатів місцевих рад» за останні 3 роки

в інших випадках

## 7. Соціальний показник

відсутній доступ до приміщень для осіб з інвалідністю та інших маломобільних груп населенн

## B I U B E E Err © r a

Після заповнення всіх пунктів довідки із зазначенням розширеної інформації та завантаження (у разі наявності) додатків до неї необхідно вказати посаду й Власне ім'я ПРІЗВИЩЕ керівника закладу вищої освіти.

У правій нижній частині екрану натиснути кнопку «Наступний крок – Подання показників економічної ефективності».

| ете заеантажити кілька файлів одразу                     |  |
|----------------------------------------------------------|--|
| Вибрати файли Файл не вибрано                            |  |
|                                                          |  |
|                                                          |  |
| вник закладу вищої освіти: посада/ Власне ім'я ПРІЗВИЩЕ  |  |
| івник закладу вищої освіти: посада/ Власне ім'я ПРІЗВИЩЕ |  |
| івник закладу вищої освіти: посада/ Власне ім'я ПРІЗВИЩЕ |  |

<u>Крок 3:</u> При переході з'явиться онлайн форма розрахунку вартості надання послуг з підготовки здобувачів вищої освіти за освітнім ступенем магістра, яку необхідно заповнити.

Звертаємо увагу, що при здійсненні розрахунків вартості надання освітніх послуг необхідно керуватися <u>методичними рекомендаціями</u>, затвердженими наказом НАДС від 27 січня 2020 року № 9-20 (у редакції наказу від 30 грудня 2022 року № 141-22).

#### Подача пропозиції

НАДС оголошує про проведення конкурсного відбору виконавців державного замовлення на підготовку здобувачів вищої освіти за освітнім ступенем магістра за спеціальністю «Публічне управління та адміністрування» галузі знань «Публічне управління та адміністрування»

## РОЗРАХУНОК

## вартості надання послуг з підготовки здобувачів вищої освіти за освітнім ступенем магістра за спеціальністю «Публічне управління та адміністрування» галузі знань «Публічне управління та адміністрування»

|                                                                           | Показники                                                                      | I етап                         | ІІ етап   | Усього               |
|---------------------------------------------------------------------------|--------------------------------------------------------------------------------|--------------------------------|-----------|----------------------|
|                                                                           | ]                                                                              | 2                              | 3         | 4                    |
| Усього витрат, у тому чис                                                 | cini:                                                                          | 92345,59                       | 301282,52 | 393628,11            |
| 2110                                                                      | Заробітна плата                                                                | 69590,61                       | 235994,71 | 305585,32            |
| Науково-педагогічний персонал                                             |                                                                                | 0,0                            | 0,0       | 0,0                  |
|                                                                           | фонд оплати праці штатних працівників                                          | 0,0                            | 0,0       | 0,0                  |
|                                                                           | фонд посадових окладів                                                         | 0,0                            | 0,0       | 0,0                  |
|                                                                           | кількість місяців, в яких залучені до навчального процесу<br>штатні працівники | 0,0                            | 0,0       | 0,0                  |
|                                                                           | середня кількість ставок на місяць                                             | 0,0                            | 0,0       | 0,0                  |
|                                                                           | кількість годин до оплати штатним працівникам                                  | 0,0                            | 0,0       | 0,0                  |
|                                                                           | середньозважений розмір посадового окладу                                      | 0,0                            | 0,0       | 0,0                  |
|                                                                           | обов'язкові надбавки та доплати (розшифрувати)                                 | 0,0                            | 0,0       | 0,0                  |
|                                                                           |                                                                                | 0,0                            | 0,0       | 0,0                  |
|                                                                           |                                                                                | 0,0                            | 0,0       | 00                   |
| Кількість здобувачів вищо                                                 | ої освіти                                                                      | 19                             | 19        | 19                   |
| Середньорічна кількість здобувачів вищої освіти                           |                                                                                | 10,0                           | 30,0      | 0,0                  |
| Кількість місяців навчання                                                |                                                                                | 4,0                            | 12,0      | 16,0                 |
| Кількість годин до оплати                                                 |                                                                                | 0,0                            | 0,0       | 0,0                  |
| Чисельність здобувачів вищої освіти на 1 науково-педагогічного працівника |                                                                                | 171                            | 508       | 679                  |
| Середні витрати на 1 здоб                                                 | бувача вищої освіти                                                            | 4860,29                        | 15856,97  | 0,0                  |
| Середньорічна вартість н                                                  | навчання 1 здобувача вищої освіти, грн                                         | 145885,61                      | 158569,75 | 0,0                  |
| керівник закладу вищої о                                                  | світи: посада/ Власне ім'я ПРІЗВИЩЕ                                            |                                |           |                      |
| керівник бухгалтерської с                                                 | спужби / планово-фінансового підрозділу закладу вищої освіт                    | к посада/ Власне ім'я ПРІЗВИЩЕ |           |                      |
|                                                                           |                                                                                |                                | Активація | Hазад Наступний крок |

Після внесення показників економічної ефективності та інформації про підписантів у правій нижній частині екрану натиснути кнопку «Наступний крок».

Система не дозволить перейти на наступний крок, якщо:

- неправильно розраховано значення показника «Усього витрат, у тому числі:»;

- неправильно розраховано значення показника «Середні витрати на 1 здобувача вищої освіти»;

- середні витрати на 1 здобувача вищої освіти перевищують граничні витрати, затверджені для конкурсного відбору виконавців державного замовлення НАДС на відповідний рік.

<u>Крок 4:</u> При переході будуть відображені згенеровані системою основні дані, що були внесені уповноваженою особою. Після їх перевірки у правій нижній частині екрану натиснути кнопку «Наступний крок – Перегляд пропозиції».

<u>Крок 5:</u> На даному етапі системою сформовано *чернетку* конкурсної пропозиції, де згенеровано попередньо внесені дані й завантажені документи. Уповноважена особа має можливість перевірити всю наявну інформацію та перейти до підписання конкурсної пропозиції й конкурсної документації.

#### Документи, 1

що подаються учасником конкурсного відбору на підготовку здобувачів вищої освіти за освітнім ступенем магістра за спеціальністю

«Публічне управління та адміністрування» галузі знань «Публічне управління та адміністрування»

Заява на участь у конкурсному відборі виконавців державного замовлення на підготовку здобувачів вищої освіти за освітнім ступенем магістра за спеціальністю «Публічне управління та адміністрування» галузі знань «Публічне управління та адміністрування» заява.pdf Відомості про піцензію на провадження освітньої діяльності за другим (магістерським) рівнем вищої освіти (освітньо-професійна програма за спеціальністю «Публічне управління та адміністрування») ліцензія.pdf дата та номер наказу МОН -

Сертифікат про акредитацію спеціальності «Публічне управління та адміністрування» або відповідної освітньо-професійної програми, або до 01 липня року, наступного за роком припинення або скасування воєнного стану в Україні, рішення про умовну (відкладену) акредитацію освітніх програм без проведення або з частковим проведенням акредитаційної експертизи Сертифікат про акредитацію.pdf

Проектні показники обсягу державного замовлення на підготовку магістрів, погоджені з територіальним органом НАДС відповідно до місцезнаходження учасника конкурсного відбору Проектні показники.pdf

Витяг з правил прийому до закладу вищої освіти в поточному році щодо розподілу ліцензованого обсягу за освітньо-професійною програмою за спеціальністю «Публічне управління та адміністрування» за другим (магістерським) рівнем вищої освіти

Витяг з правил прийому.pdf

Довідка

## про діяльність закладу вищої освіти

1. Зазначається фактична адреса та електронна пошта, адреса вебсайту закладу вищої освіти

## 2. Кадрове забезпечення освітнього процесу

Загальна кількість науково-педагогічних та наукових працівників, задіяних до освітнього процесу, осіб - 0

кількість штатних науково-педагогічних та наукових працівників, які мають науковий ступінь доктора наук з державного управління, осіб - 0

кількість штатних науково-педагогічних та наукових працівників, які мають науковий ступінь кандидата наук з державного управління/доктора філософії (PhD) публічного управління та адміністрування, осіб - 0

кількість штатних науково-педагогічних та наукових працівників, які мають науковий ступінь доктора економічних наук та/або доктора коридичних наук та/або доктора політичних наук, осіб - 0

кількість штатних науково-педагогічних та наукових працівників, які мають науковий ступінь кандидата наук/доктора філософії (PhD) економічних наук та/або кандидата наук/доктора філософії (PhD) політичних наук, осіб - 0

кількість штатних науково-педагогічних та наукових працівників, які мають практичний досвід роботи в органах державної влади та/або органах місцевого самоврядування, осіб - О

Перелік задіяних до освітнього процесу науково-педагогічних та наукових працівників (Інформація надається із обов'язковим зазначенням прізвища, імені, по батькові (за наявності), наукового ступеня та вченого звання (за наявності), досвіду роботи в органах державної влади та / або органах місцевого самоврядування (за наявності))

### 3. Наукова робота у закладі вищої освіти та міжнародне визнання

кількість штатних науково-педагогічних та наукових працівників, які мають наукові публікації в галузі знань «Публічне управління та адміністрування» у періодичних виданнях, що на час публікації були включені до наукометричних баз Scopus aбо Web of Science Core Collection - 0

Перелік штатних науково-педагогічних та наукових працівників та їх публікації в галузі знань «Публічне управління та адміністрування» у періодичних виданнях, що на час публікації були включені до наукометричних баз Scopus або Web of Science Core Collection (Інформація надається із обов'язковим зазначенням прізвища, імені, по батькові (за наявності) науково-педагогічних та наукових працівників та переліку їх наявних публікації у періодичних виданнях та посилань на публікації, що були включені до наукометоичних баз Scopus aбо Web of Science Core Collection)

кількість штатних науково-педагогічних та наукових працівників, які мають наукові публікації в наукових фахових виданнях України зі спеціальності «Публічне управління та адміністрування» категорії «Б» за останні 5 років - 0 Перелік штатних науково-педагогічних та наукових працівників та іх публікації в наукових фахових виданнях України зі спеціальності «Публічне управління та адміністрування» категорії «Б» за останні 5 років - 0 із обов'язковим зазначенням прізвища, імені, по батькові (за наявності) науково-педагогічних та наукових працівників та переліку їх наявних публікацій у наукових фахових виданнях України зі спеціальності «Публічне управління та адміністрування» категорії «Б» за останні 5 років (неформація надається даміністрування» категорії «Б» за останні 5 років)

кількість штатних науково-педагогічних та наукових працівників, які мають наукові публікації в галузі знань «Публічне управління та адміністрування» у зарубіжних монографіях і наукових періодичних виданнях – 0 Перелік штатних науково-педагогічних та наукових працівників та їх публікації в галузі знань «Публічне управління та адміністрування» у зарубіжних монографіях і наукових періодичних виданнях – 0 обов'язковим зазначенням прізвища, імені, по батькові (за наявності) науково-педагогічних та наукових паріодичних виданнях у зарубіжних

#### монографіях і наукових періодичних виданнях)

Наявність виконаних науково-дослідних робіт у галузі знань «Публічне управління та адміністрування» за останні п'ять років (зазначається кількість та назва) - Ні

інформація щодо публікацій в світових рейтингах QS World University Rankings, The Times Higher Education World University Rankings чи Academic Ranking of World Universities (наявність статусу «Reporter» у заклада вищої освіти хоча б в одному із зазначених рейтингів не враховується) та міжнародної співпраці (дані опубліковані до 01 травня поточного року)

#### в інших випадках

Посилання -

зазначте кількість угод (меморандумів) про співпрацю у сфері підготовки магістрів - 0

Перелік наявних угод (меморандумів) про співпрацю у сфері підготовки магістрів, укладених з міжнародними партнерами упродовж останніх трьох років. Інформація має бути надана із обов'язковим зазначенням переліку наявних угод (меморандумів) про співпрацю та посилань на публікації в зазначених світових рейтингах.

#### 4. Регіональний критерій

Місце реєстрації закладу вищої освіти - Автономна республіка Крим

заклад вищої освіти переміщено з території, де ведуться бойові дії (території, перелік яких визначено Переліком територій, на яких ведуться (велися) бойові дії або тимчасово окупованих Російською Федерацією, затвердженим наказом Имістерства з питань реінтеграції тимчасово окупованих територій України від 22 грудня 2022 року № 309, заресстрованим в Міністерстві юстиції України 23 грудня 2022 року за № 1668/39004) – Так Назав територіальної гормади/села, на гериторії котриться бокої видії або тимчасово окупованих території Арадіни від 22 грудня 2022 року № 309, заресстрованим в Міністерстві юстиції України 23 грудня 2022 року за № 1668/39004) – Так

#### 5. Інформація щодо аспірантури та / або докторантури за спеціальністю «Публічне управління та адміністрування»

наявність докторантури та аспірантури за умови наявності контингенту аспірантів та докторантів

6.Участь закладу вищої освіти в номінації щодо підготовки магістрів конкурсу «Кращі практики впровадження освітніх інновацій у системі професійного навчання державних службовців, голів місцевих державних адміністрацій, їх перших заступників та заступників, посадових осіб місцевого самоврядування та депутатів місцевих рад» за останні 3 роки

в інших випадках

#### 7. Соціальний показник

відсутній доступ до приміщень для осіб з інвалідністю та інших маломобільних груп населенн

Додатки до довідки

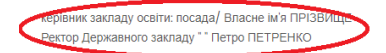

#### РОЗРАХУНОК

вартості надання послуг з підготовки здобувачів вищої освіти за освітнім ступенем магістра за спеціальністю «Публічне управління та адміністрування» галузі знань «Публічне управління та адміністрування»

|                              | Показники                                                       | I етап    | II eran            | Усього                                                                                 |
|------------------------------|-----------------------------------------------------------------|-----------|--------------------|----------------------------------------------------------------------------------------|
|                              | 1                                                               | 2         | 3                  | 4                                                                                      |
| Усього витрат, у тому числі: |                                                                 | 92345,59  | 301282,52          | 393628,11                                                                              |
| 2110                         | Заробітна плата                                                 | 69590,61  | 235994,71          | 305585,32                                                                              |
| Науково-педагогічний персо   | нал                                                             | 0,0       | 0,0 AKTINBALIJA    | 0.0                                                                                    |
|                              | фонд оплати праці штатних працівників                           | 0,0       | 0,0 Перейдіть до г | 99.<br>29.<br>29.<br>20.<br>20.<br>20.<br>20.<br>20.<br>20.<br>20.<br>20.<br>20.<br>20 |
|                              | фонд посадових окладів                                          | 0,0       | 0,0                | 0,0                                                                                    |
|                              | кількість місяців, в яких залучені до навчального процесу       | 0.0       | 0.0                | 0.0                                                                                    |
| 1                            |                                                                 | 1         |                    |                                                                                        |
|                              | інші витрати, пов'язані з навчальним процесом<br>(розшифрувати) | 0,0       | 0,0                | 0,0                                                                                    |
|                              |                                                                 | 0,0       | 0,0                | 0,0                                                                                    |
|                              |                                                                 | 0,0       | 0,0                | 0,0                                                                                    |
|                              |                                                                 | 0,0       | 0,0                | 0,0                                                                                    |
| Кількість здобувачів вищої о | світи                                                           | 19,0      | 19,0               | 19,0                                                                                   |
| Середньорічна кількість здо  | бувачів вищої освіти                                            | 6,333     | 19,0               | 0,0                                                                                    |
| Кількість місяців навчання   |                                                                 | 4,0       | 12,0               | 16,0                                                                                   |
| Кількість годин до оплати    |                                                                 | 171,0     | 508,0              | 679,0                                                                                  |
| Чисельність здобувачів вищ   | ої освіти на 1 науково-педагогічного працівника                 | 26        | 26                 | 0                                                                                      |
| Середні витрати на 1 здобув  | ача вищої освіти                                                | 4860,29   | 15856,97           | 0,0                                                                                    |
| Середньорічна вартість нав   | чання 1 здобувача вищої освіти, грн                             | 145885,61 | 158569,75          | 0,0                                                                                    |
| керівник заклалу вищої освіт | и: посала/ Власне ім'я ПРІЗВИЩЕ                                 |           |                    |                                                                                        |

Ректор Державного закладу " Петро ПЕТРЕНКО>

керівник бухгалтерської служби / планово-фінансового підрозділу закладу вищої освіти: посада/ Власне ім'я ПРІЗВИЩЕ

Начальник планово-фінансового відділу Ольга ОЛЬЖЕНКО

### Ліцензований обсяг

всього за другим (магістерським) рівнем, осіб - 500

всього за освітньою програмою «Публічне управління та адміністрування», осіб - 150

| Інше                                                                                                    |                                   |
|----------------------------------------------------------------------------------------------------|-----------------------------------|
| Заявлений обсяг учасника конкурсного відбору – 19                                                               |                                   |
| Розрахункова вартість одного місця етап I - 4860,29 грн.<br>не повинна перевищувати 5660.0 грн.                 |                                   |
| Розрахункова вартість одного місця етап II - 15856,97 грн.<br>не повинна перевищувати 18320.0 грн.              |                                   |
| КЕП                                                                                                    |                                   |
| Для подання пропозиції, ви маєте підписати її КЕП уповноваженої особи, керівника фінансової служби та керівника |                                   |
| Підписати КЕП уповноваженої особи Підписати КЕП керівника фінансової служби Підписати КЕП керівника             | Підписати Печаткой (за наявності) |
| Подати пропозицію Змінити                                                                                       |                                   |

Звертаємо увагу, що уповноважена особа має можливість зберегти у статусі «*чернетка*» сформовану конкурсну пропозицію та конкурсну документацію й повернутись до її підписання до визначеного терміну подання конкурсної пропозиції.

# 1.2. Формування конкурсної пропозиції учасника конкурсного відбору виконавців державного замовлення на підвищення кваліфікації державних службовців та посадових осіб місцевого самоврядування

<u>Крок 1</u>: Завантажити документи <u>згідно з переліком і формами</u>, затвердженими наказом НАДС від 09 червня 2023 року № 83-23, та внести відомості щодо ліцензії на провадження освітньої діяльності за другим (магістерським) рівнем вищої освіти (освітньо-професійна програма за спеціальністю «Публічне управління та адміністрування») або на провадження освітньої діяльності у сфері післядипломної освіти за спеціальністю «Публічне управління та адміністрування» та / або програми підвищення кваліфікації.

Усі документи мають бути завантажені в PDF форматі:

*заява* на участь у конкурсному відборі (підписана керівником закладу освіти в паперовій формі, засвідчена печаткою закладу освіти, експортована в PDF формат);

відомості про ліцензію на провадження освітньої діяльності за другим (магістерським) рівнем вищої освіти або на провадження освітньої діяльності у сфері післядипломної освіти за спеціальністю «Публічне управління та адміністрування», при заповненні яких необхідно вказати дату і номер наказу Міністерства освіти і науки України, яким ухвалено рішення про видачу ліцензії.

## ДОКУМЕНТИ,

| що подаються учасником конкурсного відбору державного замовлення НАДС на підвищення кваліфікації державних службовців та посадових осіб місцевого самоврядування                                         |
|----------------------------------------------------------------------------------------------------|
| Усі файли завантажуються у PDF форматі                                                                                                    |
|                                                                                                    |
| Заява на участь у конкурсному відборі виконавців державного замовлення на підвищення кваліфікації державних службовців та посадових осіб місцевого самоврядування                                        |
| Вибрати файл Заява,pdf                                                                                                    |
| Заява.pdf                                                                                                    |
| Відомості про ліцензію на провадження освітньої діяльності за другим (магістерським) рівнем вищої освіти (освітньо-професійна програма за спеціальністю «Публічне управління та адміністрування») або на |
| провадження освітньої діяльності у сфері післядипломної освіти за спеціальністю «Публічне управління та адміністрування»                                                                                 |
| Вибрати файл Ліцензія.pdf                                                                                                    |
| Diversis off                                                                                                    |

дата та номер наказу МОН

При заповненні інформації щодо *програми підвищення кваліфікації* можливі два варіанти:

- у разі наявності програми підвищення кваліфікації, погодженої НАДС, за відповідним напрямом підвищення кваліфікації необхідно вказати дату та номер наказу НАДС, яким погоджено таку програму;

- у разі наявності програми підвищення кваліфікації, затвердженої закладом вищої освіти, післядипломної освіти, науковою установою, розробленої на основі Типової загальної програми підвищення кваліфікації, необхідно завантажити *скан-копію* такої програми.

Якщо заклад освіти планує здійснювати навчання за відповідним напрямом за кількома програмами підвищення кваліфікації, необхідно прикріпити всі наявні програми, обравши декілька файлів одночасно.

Також необхідно завантажити *скан-копію проєктних показників* обсягу державного замовлення, погоджених з територіальним органом.

| Відомості про програму підвищення кваліфікації, погоджену НАДС, за відповідним напрямом підвищення кваліфікації або програма підвищення кваліфікації, затверджена закладом вищої освіти, післядипломної освіти, |
|----------------------------------------------------------------------------------------------------|
| науковою установою, розроблена на основі Типової загальної програми підвищення кваліфікації                                                                                                    |
| можете завентахити клька файлів одразу                                                                                                    |
| Вибрати файли Програма 1.pdf                                                                                                    |
| Дата та номер наказу НАДС                                                                                                    |
|                                                                                                    |
|                                                                                                    |
| Проєктні показники обсягу державного замовлення на підвищення кваліфікації державних службовців та посадових осіб місцевого самоврядування, погоджені з територіальним органом НАДС відповідно до               |
| місцезнаходження учасника конкурсного відбору                                                                                                    |
| Вибрати файл Проектні показники.pdf                                                                                                    |

При заповненні інформації щодо *ліцензованого обсягу* необхідно вказати код закладу в ЄДЕБО (Єдина державна електронна база з питань освіти).

Важливо! Код закладу в ЄДЕБО вноситься учасником конкурсного відбору одноразово (при поданні першої конкурсної пропозиції або на підготовку магістрів, або на підвищення кваліфікації).

Після завантаження документів та заповнення необхідної інформації у правій нижній частині екрану натиснути кнопку «Наступний крок – Подання довідки закладу освіти».

| Ліцензований обсяг                                                                                                    | 5000                           |
|----------------------------------------------------------------------------------------------------|--------------------------------|
| Всього за освітньою програмою за спеціальністю «Публічне управління та адміністрування» або за освітньою діяльністю у сфері післядипломної освіти за спеціальністю «Публічне<br>управління та адміністрування на рік, осіб                                                                                                    | 1500                           |
| або<br>на строк навчання, осіб                                                                                                    | 800                            |
| Aktin Alternative Alternative | Подання довідки закладу освіти |

<u>Крок 2</u>: При переході з'явиться онлайн форма довідки про діяльність закладу освіти, яку необхідно заповнити відповідно до затверджених критеріїв конкурсного відбору (внести дані та розширену інформацію).

Звертаємо увагу, що конкурсний бал та рейтинг закладу освіти формується системою на підставі даних довідки.

| Подача пропозиції                                                                                                    |                                 |
|----------------------------------------------------------------------------------------------------|---------------------------------|
| НАДС оголошує конкурсний відбір виконавців держаного замовлення НАДС на підвищення кваліфікації державних службовців, які займають посади державної служби категорій «Б» та «В», посадових                                                                                                    | осіб місцевого самоврядування з |
| титань запорігання корупції та зарезпечення доорочесності                                                                                                    |                                 |
| Політио                                                                                                    |                                 |
| довідка                                                                                                    |                                 |
| про діяльність закладу освіти                                                                                                    |                                 |
| 1. Зазначається фактична адреса та електронна пошта, адреса вебсайту закладу освіти                                                                                                    |                                 |
| $B I U 8 \equiv E \cdots \infty n$                                                                                                    |                                 |
| 2. Кадрове забезпечення освітнього процесу                                                                                                    |                                 |
| Загальна кількість задіяних до освітнього процесу науково-педагогічних та наукових працівників, тренерів / викладачів – фахівців у відповідній сфері, з них                                                                                                    | 15                              |
| мають практичний досвід роботи в органах державної влади та / або органах місцевого самоврядування                                                                                                    | 8                               |
|                                                                                                    |                                 |
| інші випадки                                                                                                    | 2                               |
| Перелік науково-педагогічних та наукових працівників, тренерів /викладачів – фахівців у відповідній сфері, залучених до освітнього процесу (інформація надається із обов'язковим за<br>батькові (за наявності), наукового ступеня та вченого звання (за наявності), досвіду роботи в органах державної влади та / або в органах місцевого самоврядування (за наявності)) | значенням прізвища, імені, по   |
| B I U B $\equiv$ $\neq$ $\infty$ $\sim$                                                                                                    |                                 |
| 3. Міжнародна слівпраця                                                                                                    |                                 |
| наявність угод (меморандумів) про співпрацю у сфері підготовки магістрів/підвищення кваліфікації, укладених з міжнародними партнерами упродовж останніх трьох років<br>учасником конкурсного відбору                                                                                                    | Так 🗸                           |
| Перелік наявних угод (меморандумів) про співпрацю у сфері підготовки магістрів / підвищення кваліфікації, укладених з міжнародними партнерами упродовж останніх 3 років (інформац<br>зазначенням переліку наявних угод (меморандумів) про співпрацю у сфері підготовки магістрів / підвищення кваліфікації, укладених з міжнародними партнерами)                         | ія надається із обов'язковим    |

При заповненні *регіонального критерія* необхідно обрати область, в якій заклад освіти зареєстровано. Якщо заклад зареєстровано на території, де ведуться (можливі) бойові дії і для яких не визначена дата їх завершення (відповідно до Переліку територій, на яких ведуться (велися) бойові дії або тимчасово окупованих Російською Федерацією, затвердженого наказом Мінреінтеграції від 22 грудня 2022 року № 309 (зі змінами, актуальними на момент подання конкурсної пропозиції), необхідно обрати область з районами.

B I <u>U</u> 8 ⊞ ⊞ ≡ ··· ↔

У разі обрання області з районами, необхідно зазначити назву територіальної громади/села, яке є місцем реєстрації закладу освіти.

| 1 | 7 |
|---|---|
|   |   |

4. Інформація щодо місця реєстрації (регіон) закладу освіти

### Місце реєстрації закладу освіти

| Донецька область (Бахмутський, Волноваський, Горлівський, Донецький, Кальміуський, Краматорський, Маріупольський, Покровський райони)                                                                                                    |    | • |
|----------------------------------------------------------------------------------------------------|----|---|
| Зазначте назву територіальної громади/села, на території якої ведуться бойові дії або тимчасово окупована рф                                                                                                    |    |   |
| Сіверська міська територіальна громада                                                                                                    |    |   |
| заклад освіти переміщено з території, де ведуться бойові дії (території, перелік яких визначено Переліком територій, на яких ведуться (велися) бойові дії або тимчасово<br>окупованих Російською Федерацією, затвердженим наказом Міністерства з питань реінтеграції тимчасово окупованих територій України від 22 грудня 2022 року № 309,<br>зареєстованим в Міністеостві костиції України 23 гохиви 2022 гоку з № 1668/30004) | Hi | ~ |

Якщо заклад освіти переміщено, необхідно у відповідному полі обрати варіант «Так» та зазначити регіон (місцеперебування переміщеного закладу).

4. Інформація щодо місця реєстрації (регіон) закладу освіти

Місце реєстрації закладу освіти

Автономна республіка Крим

Зазначте назву територіальної громади/села, на території якої ведуться бойові дії або тимчасово окупована рф

заклад освіти переміщено з території, де ведуться бойові дії (території, перелік яких визначено Переліком територій, на яких ведуться (велися) бойові дії або тимчасово окупованих Російською Федерацією, затвердженим наказом Міністерства з питань реінтеграції тимчасово окупованих територій України від 22 грудня 2022 року № 309, зареєстрованим в Міністерстві юстиції України 23 грудня 2022 року за № 1668/39004)

Зазначте регіон (місцеперебування переміщеного закладу)

5. Досвід надання освітніх послуг поза межами державного замовлення Національного агентства України з питань державної служби

підвищення кваліфікації державних службовців та посадових осіб місцевого самоврядування за рахунок коштів державного, місцевого бюджетів, юридичних та фізичних осіб, інших коштів не заборонених законодавством та/або із залученням проєктів (програм) міжнародної технічної допомоги упродовж останніх трьох років учасником конкурсного відбору

Перелік організацій, установ, за кошти яких упродовж останніх 3 років закладом вищої освіти, післядипломної освіти, науковою установою здійснено підвищення кваліфікації державних службовців та посадових осіб місцевого самоврядування (інформація надається із обов'язковим зазначенням переліку організацій, установ)

Так

## B I <u>U</u> B ≔ ≃ ≡ ··· GO K ∩

6. Участь закладу вищої освіти, післядипломної освіти, наукової установи в номінації щодо підвищення кваліфікації конкурсу «Кращі практики впровадження освітніх інновацій у системі професійного навчання державних службовців, голів місцевих державних адміністрацій, їх перших заступників та заступників, посадових осіб місцевого самоврядування та депутатів місцевих рад» за останні 3 роки

|   | нші випадки (зазначаються у разі необхідності)                                          | ~ |
|---|-----------------------------------------------------------------------------------------|---|
| Ę | іодатки до довідки<br>окате завантажити кілька файлів одразу                            |   |
|   | Вибрати файли Файл не вибрано                                                           |   |
|   | керівник закладу освіти: посада/ Власне ім'я ПРІЗВИЩЕ                                   |   |
|   |                                                                                         |   |
|   | Назад Наступний крок - Подання показників економічної ефективності<br>Активація Windows | > |

Після заповнення всіх пунктів довідки із зазначенням розширеної інформації та завантаження (у разі наявності) додатків до неї вказати посаду й Власне ім'я ПРІЗВИЩЕ керівника закладу освіти.

У правій нижній частині екрану натиснути кнопку «Наступний крок – Подання показників економічної ефективності».

Конкурсний бал та рейтинг закладу вищої освіти формується системою на підставі даних довідки.

<u>Крок 3:</u> При переході з'явиться онлайн форма розрахунку вартості надання послуг з підвищення кваліфікації державних службовців та посадових осіб місцевого самоврядування.

Звертаємо увагу, що при здійсненні розрахунків вартості надання освітніх послуг необхідно керуватися <u>методичними рекомендаціями</u>, затвердженими наказом НАДС від 27 січня 2020 року № 9-20 (у редакції наказу від 30 грудня 2022 року № 141-22).

Подача пропозиції

НАДС оголошує конкурсний відбір виконавців держаного замовлення НАДС на підвищення кваліфікації державних службовців, які займають посади державної служби категорій «Б» та «В», посадових осіб місцевого самоврядування з питань запобігання корупції та забезпечення доброчесності

| 1<br>вид навчальної програми<br>сороткострокова програма<br>ссього витрат, у тому числі:<br>2010 Оплата праці, прн<br>1ауково-педагогічний персонал | 0   | 3         | 4                                     |
|----------------------------------------------------------------------------------------------------|-----|-----------|---------------------------------------|
| Зид навчальної програми<br>сороткострокова програма<br>ссього витрат, у тому числі:<br>2010 Оплата праці, прн<br>1ауково-педагогічний персонал      | 0   | 801867.00 | · · · · · · · · · · · · · · · · · · · |
| короткострокова програма<br>съого витрат, у тому числі:<br>2010 Оплата праці, прн<br>1ауково-педагогічний персонал                                  | 0   | 801867.00 |                                       |
| Исього витрат, у тому числі:<br>2010 Оплата праці, грн<br>Науково-педагогічний персонал                                                             | 0   | 801867.00 |                                       |
| 2110 Оплата праці, грн<br>Науково-педагогічний персонал                                                                                             | 0.0 | 801807,00 | 801867,00                             |
| Наухово-педагогічний персонал                                                                                                    |     | 589029,84 | 589029,84                             |
|                                                                                                    | 0,0 | 0,0       | 0,0                                   |
|                                                                                                    | 0,0 | 0,0       |                                       |
|                                                                                                    | 0,0 | 0,0       | 0,0                                   |
| Кількість учасників професійного навчання                                                                                                    | 0,0 | 1551      | 1551                                  |
| Середньорічна кількість учасників професійного навчання                                                                                             | 0,0 | 12,748    | 12,748                                |
| Кількість груп, у тому числі:                                                                                                    | 0   | 82        | 82                                    |
| Середньорічна чисельність учасників професійного навчання у групі, у тому числі:                                                                    | 0,0 | 18,9      | 18,9                                  |
| Середні витрати на 1 учасника професійного навчання (за програмою)                                                                                  | 0,0 | 517,00    | 517,00                                |
| Середньорічна вартість навчання І учасника професійного навчання                                                                                    | 0,0 | 62901,40  | 62901,40                              |
| ривник закладу освпи: посада), ъласне имя п изъкище                                                                                                 |     |           |                                       |
| еовник бухгалтерської служби / планово-фінансового підрозділу закладу освіти: посада/ Власне ім'я ПРІЗВИЩЕ                                          |     |           |                                       |

Після внесення показників економічної ефективності та інформації про підписантів у правій нижній частині екрану натиснути кнопку «Наступний крок».

Система не дозволить перейти на наступний крок, якщо:

- неправильно розраховано значення показника «Усього витрат, у тому числі:»;

- неправильно розраховано значення показника «Середні витрати на 1 учасника професійного навчання (за програмою)»;

- середні витрати на 1 учасника професійного навчання (за програмою) перевищують граничні витрати, затверджені для конкурсного відбору виконавців державного замовлення НАДС на відповідний рік.

<u>Крок 4:</u> При переході будуть відображені згенеровані системою основні дані, внесені уповноваженою особою. Після їх перевірки у правій нижній частині екрану натиснути кнопку «Наступний крок – Перегляд пропозиції».

#### Подача пропозиції

НАДС оголошує конкурсний відбір виконавців держаного замовлення НАДС на підвищення кваліфікації державних службовців, які займають посади державної служби категорій «Б» та «В», посадових осіб місцевого самоврядування з питань запобігання корупції та забезпечення доброчесності

### Інше

Заявлений обсяг учасника конкурсного відбору - 1551

Розрахункова вартість одного місця - 517,00 грн. не повинна перевищувати 520.0 грн.

### Ліцензований обсяг

всього за освітньою програмою «Публічне управління та адміністрування» на рік, осіб - 1500

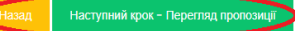

<u>Крок 5:</u> На даному етапі системою сформовано *чернетку* конкурсної пропозиції, де згенеровано попередньо внесені дані й завантажені документи. Уповноважена особа має можливість перевірити всю наявну інформацію та перейти до підписання конкурсної пропозиції й конкурсної документації.

Повна інформація щодо поданої конкурсної пропозиції "НАДС оголошує конкурсний відбір виконавців держаного замовлення НАДС на підвищення кваліфікації державних службовців, які займають посади державної служби категорій «Б» та «В», посадових осіб місцевого самоврядування з питань запобігання корупції та забезпечення доброчесності"

чернетка

## Документи,

що подаються учасником конкурсного відбору державного замовлення НАДС на підвищення кваліфікації державних службовців та

### посадових осіб місцевого самоврядування

Заява на участь у конкурсному відборі виконавців державного замовлення на підвищення кваліфікації державних службовців та посадових осіб місцевого самоврядування Заява.odf

Відомості про ліцензію на провадження освітньої діяльності за другим (магістерським) рівнем вищої освіти (освітньо-професійна програма за спеціальністю «Публічне управління та адміністрування») або на провадження освітньої діяльності у сфері післядипломної освіти за спеціальністю «Публічне управління та адміністрування»

#### Ліцензія.pdf

дата та номер наказу МОН -

Відомості про програму підвищення кваліфікації, погоджену НАДС, за відповідним напрямом підвищення кваліфікації або програма підвищення кваліфікації, затверджена закладом вищої освіти, післядипломної освіти, науковою установою, розроблена на основі Типової загальної програми підвищення кваліфікації

## Програма 1.pdf

Дата та номер наказу НАДС -

Проектні показники обсягу державного замовлення на підвищення кваліфікації державних службовців та посадових осіб місцевого самоврядування, погоджені з територіальним органом НАДС відповідно до місцезнаходження учасника конкурсного відбору Проектні показники.pdf

Довідка

про діяльність закладу освіти

1. Зазначається фактична адреса та електронна пошта, адреса вебсайту закладу освіти

## 2. Кадрове забезпечення освітнього процесу

Загальна кількість задіяних до освітнього процесу науково-педагогічних та наукових працівників, тренерів / викладачів – фахівців у відповідній сфері, з них - 15 мають практичний досвід роботи в органах державної влади та / або органах місцевого самоврядування - 8 інші випадки - 2

## 3. Міжнародна співпраця

Наявність угод (меморандумів) про співпрацю у сфері підготовки магістрів/підвищення кваліфікації, укладених з міжнародними партнерами упродовж останніх трьох років учасником конкурсного відбору – Так Перелік наявних угод (меморандумів) про співпрацю у сфері підготовки магістрів, укладених з міжнародними партнерами упродовж останніх трьох років. Інформація має бути надана із обов'язковим зазначенням переліку наявних угод (меморандумів) про співпрацю та посилань на публікації в зазначених світових рейтингах.

#### 4. Регіональний критерій

Місце ресстрації закладу вищої освіти - Луганська область (Алчевський, Довжанський, Луганський, Ровеньківський, Сватівський, Северодонецький, Старобільський, Щастинський райони) заклад вищої освіти переміщено з території, де едуться бойові дії (території, переліїк ких мачачено Переліком територій, на клих ведуться (велися) бойові дії або тимчасово окупованих Російською Федерацією, затвердженим наказом Міністерства з питань реінтеграції тимчасово окупованих територій україни від 22 грудня 2022 року № 309, зареєстрованим в Міністерстві юстиції України 23 грудня 2022 року за № 1668/39004) - Так Назва територіальної гормади/сель, на території якої видуться Облові дії або тимчасово окупованих Російською Федерацією, затвердженим наказом Міністерства з питань реінтеграції тимчасово окупованих територій україни від 22 грудня 2022 року № 309, зареєстрованим в Міністерстві юстиції України 23 грудня 2022 року за № 1668/39004) - Так

5. Досвід надання освітніх послуг поза межами державного замовлення Національного агентства України з питань державної служби

підвищення кваліфікації державних службовців та посадових осіб місцевого самоврядування за рахунок коштів державного, місцевого бюджетів, коридичних та фізичних осіб, інших коштів не заборонених законодавством та/або із залученням проєктів (програм) міжнародної технічної допомоги упродовж останніх трьох років учасником конкурсу - Так

Перелік організацій, установ, за кошти яких упродовж останніх трьох років закладом вищої освіти, післядипломної освіти, науковою установою здійснено підвищення кваліфікації державних службовців та посадових осіб місцевого самоврядування. Інформація зазначається з відповідним переліком організацій, установ, за кошти яких упродовж останніх трьох років закладом освіти здійснено підвищення кваліфікації державних службовців та посадових осіб місцевого самоврядування.

6.Участь закладу вищої освіти, післядипломної освіти, наукової установи в номінації щодо підвищення кваліфікації конкурсу «Кращі практики впровадження освітніх інновацій у системі професійного навчання державних службовців, голів місцевих державних адміністрацій, їх

перших заступників та заступників, посадових осіб місцевого самоврядування та депутатів місцевих рад» за останні 3 роки

в інших випадках Додатки до довідки

керівник закладу освіти: посада/ Власне ім'я ПРІЗВИЩЕ

## РОЗРАХУНОК

## вартості надання послуг з підвищення кваліфікації державних службовців та посадових осіб місцевого самоврядування

|                                                                                  | Показники                               |     | на базі закладу освіти* | дистанційне* | Усього*   |
|----------------------------------------------------------------------------------|-----------------------------------------|-----|-------------------------|--------------|-----------|
|                                                                                  | 1                                       |     | 2                       | 3            | 4         |
| Вид навчально                                                                    | ї програми                              |     |                         |              |           |
| короткостроко                                                                    | ва програма                             |     |                         |              |           |
| Усього витрат,                                                                   | у тому числі:                           | 0   |                         | 801867,00    | 801867,00 |
| 2110                                                                             | Оплата праці, грн                       | 0,0 |                         | 589029,84    | 589029,84 |
| Науково-педаг                                                                    | огічний персонал                        | 0,0 |                         | 0,0          | 0,0       |
|                                                                                  |                                         |     |                         |              | 1         |
|                                                                                  |                                         | 0,0 |                         | 0,0          | 0,0       |
| Кількість учасні                                                                 | иків професійного навчання              | 0,0 |                         | 1551,0       | 1551,0    |
| Середньорічна кількість учасників професійного навчання                          |                                         | 0,0 |                         | 12,748       | 12,748    |
| Кількість груп, у тому числі:                                                    |                                         | 0   |                         | 82           | 82        |
| Середньорічна чисельність учасників професійного навчання у групі, у тому числі: |                                         | 0,0 |                         | 18,9         | 18,9      |
| Середні витрати на 1 учасника професійного навчання (за програмою)               |                                         | 0,0 |                         | 517,0        | 517,0     |
| Середньорічна вартість навчання 1 учасника професійного навчання                 |                                         | 0,0 |                         | 62901,4      | 62901,4   |
| керівник заклад                                                                  | цу освіти: посада/ Власне ім'я ПРІЗВИЩЕ |     |                         |              |           |
| Ректор Лер                                                                       | жавного закладу "Петро ПЕТРЕНКО         |     |                         |              |           |

керівник бухгалтерської служби / планово-фінансового підрозділу закладу освіти: посада/ Власне ім'я ПРІЗВИЩЕ

Начальник планово-фінансового відділу Ольга ОЛЬЖЕНКО

### Ліцензований обсяг

всього за освітньою програмою «Публічне управління та адміністрування» на рік, осіб - 1500

#### Інше

Заявлений обсяг учасника конкурсного відбору – 1551

Розрахункова вартість одного місця – 517,00 грн. не повинна перевищувати 520.0 грн.

| кеп                                                                                                    |                                   |
|----------------------------------------------------------------------------------------------------|-----------------------------------|
|                                                                                                    |                                   |
| Для подання пропозиції, ви маєте підписати її КЕП уповноваженої особи, керівника фінансової служби та керівника |                                   |
| Підписати КЕП уповноваженої особи Підписати КЕП керівника фінансової служби Підписати КЕП керівника             | Підписати Печаткой (за наявності) |
| Подати пропозицію Змінити                                                                                       |                                   |

Звертаємо увагу, що уповноважена особа має можливість зберегти у статусі «*чернетка*» сформовану конкурсну пропозицію та конкурсну документацію й повернутись до її підписання до закінчення визначеного терміну подання пакету документів.

## Розділ ІІ. Підписання конкурсної пропозиції та конкурсної документації

Підписання передбачає обов'язкове засвідчення електронним підписом, що базується на кваліфікованому сертифікаті (далі – КЕП), уповноваженої особи закладу освіти, керівника бухгалтерської служби / плановофінансового підрозділу та керівника закладу освіти, а також кваліфікованою електронною печаткою закладу освіти (у разі наявності).

Звертаємо увагу, що накладання підпису керівника бухгалтерської служби / планово-фінансового підрозділу та керівника закладу вищої освіти, післядипломної освіти, наукової установи тільки з використанням їх КЕП як посадових осіб закладу освіти!

Для засвідчення конкурсної пропозиції кваліфікованим електронним підписом уповноважена особа має натиснути кнопку «Підписання КЕП уповноваженої особи», у лівій частині екрану у вікні для зчитування ключа обрати один із запропонованих варіантів, завантажити ключ зі свого носія, вказати пароль та натиснути кнопку «Зчитати».

Підписання конкурсної пропозиції за допомогою КЕП уповноваженої особи НАДС оголошує про проведення конкурсного відбору виконавців державного замовлення на підвищення кваліфікації державних службовців, які займають посади державної служби категорії «Б»

## Зчитайте ключ

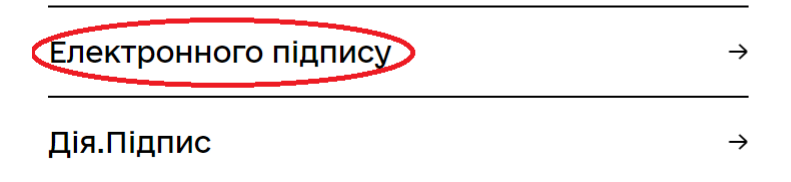

Після завантаження відповідної інформації натиснути кнопку «Далі»...

| НАДС оголошує про проведення конкурсного відбору виконавців державного замовлення на під                                      | авищення кваліфікації державних службовців, які займають посади державної служби категорії «Б» |
|----------------------------------------------------------------------------------------------------|------------------------------------------------------------------------------------------------|
| Крок 2 з 2                                                                                                    |                                                                                                |
| Що таке сертифікат?                                                                                                    | •                                                                                              |
| Організація<br>НАЦІОНАЛЬНЕ АГЕНТСТВО УКРАЇНИ З ПИТАНЬ ДЕРЖАВНОЇ СЛУЖБИ<br>РНОКЛП єдрпоу<br>2857003246 37819430<br>Сертифікати |                                                                                                |
| ЕЦП (ДСТУ 4145)<br>EU-2682648ADD3032E10400000ABE52900E098AE00.cer                                                             | Ŧ                                                                                              |
| □ Протоколи розподілу ключів (ДСТУ 4145)<br>EU-2682648ADD3032E104000000ABE52900E198AE00.cer                                   | Ŧ                                                                                              |
| Назад Далі                                                                                                    |                                                                                                |

## ... та підписати конкурсну пропозицію, натиснувши кнопку «Підписати».

Підписання конкурсної пропозиції за допомогою КЕП уповноваженої особи НАДС оголошує про проведення конкурсного відбору виконавців державного замовлення на підвищення кваліфікації державних службовців, які займають посади державної служби категорії «Б»

| ( | Підлисати                                                                                                    |
|---|----------------------------------------------------------------------------------------------------|
|   | Підписання конкурсної пропозиції за допомогою КЕП уповноваженої особи<br>НАДС оголошує про проведення конкурсного відбору виконавців державного замовлення на підвищення кваліфікації державних службовців, які займають посади державної служби категорії «Б» |
|   | Дякуємо, конкурсна пропозиція підписана КЕП уповноваженої особи                                                                                                    |
|   | Перейти в картку конкурсної пропозиції                                                                                                    |

При переході до картки конкурсної пропозиції система знизу покаже (зеленим кольором), що конкурсна пропозиція та конкурсна документація підписані КЕП уповноваженої особи. Далі мають накласти свій КЕП керівник бухгалтерської служби / планово-фінансового підрозділу та керівник закладу освіти за алгоритмом, зазначеним вище.

Тільки після накладання трьох КЕП можна натиснути кнопку «Подати пропозицію». Статус конкурсної пропозиції «Чернетка» буде змінено на «Пропозицію подано».

| Повна інформація щодо поданої конкурсної пропозиції "НАДС оголошує конкурсний відбір виконавців держаного замовлення НАДС на підвищення кваліфікації державни<br>службовців, які займають посади державної служби категорій «Б» та «В», посадових осіб місцевого самоврядування з питань запобігання корупції та забезпечення<br>доброчесності"<br>пропозицію подано              |  |  |
|----------------------------------------------------------------------------------------------------|--|--|
| Документи,                                                                                                    |  |  |
| що подаються учасником конкурсного відбору державного замовлення НАДС на підвищення кваліфікації державних службовців та                                                                                                    |  |  |
| посадових осіб місцевого самоврядування                                                                                                    |  |  |
| Заява на участь у конкурсному відборі виконавців державного замовлення на підвищення кваліфікації державних службовців та посадових осіб місцевого самоврядування<br>Заява.pdf                                                                                                    |  |  |
| Відомості про ліцензію на провадження освітньої діяльності за другим (магістерсьим) рівнем вищої освіти (освітньо-професійна програма за спеціальністю «Публічне управління та адміністрування») або на провадження освітньої<br>діяльності у сфері післядипломної освіти за спеціальністю «Публічне управління та адміністрування»<br>Ліцензія.pdf<br>дата та номер наказу МОН - |  |  |
| Відомості про програму підвищення кваліфікації, погоджену НАДС, за відповідним напрямом підвищення кваліфікації або програма підвищення кваліфікації, затверджена закладом вищої освіти, післядипломної освіти, науковою<br>установою, розроблена на основі Типової загальної програми підвищення кваліфікації<br>Дата та номер наказу НАДС –                                     |  |  |
| Проектні показники обсягу державного замовлення на підвищення кваліфікації державних службовців та посадових осіб місцевого самоврядування, погоджені з територіальним органом НАДС відповідно до місцезнаходження учасника                                                                                                    |  |  |

конкурсного відбору Проєктні показники.pdf

Наголошуємо, що є можливість повернутись до кроку 1, натиснувши кнопку «Змінити», при цьому всі внесені дані та завантажені документи будуть збережені.

КЕП

| Є КЕП уповноваженої особи | Є КЕП керівника фінансової служби | Є КЕП керівника | Підписати Печаткой (за наявності) |
|---------------------------|-----------------------------------|-----------------|-----------------------------------|
| Подати пропозицію Зміни   | ТИ                                |                 |                                   |

22

Звертаємо увагу, що уповноважена особа має можливість відкликати надіслану конкурсну пропозицію та конкурсну документацію до закінчення визначеного терміну подання пакету документів.

КЕП

| Є КЕП уповноваженої особи | Є КЕП керівника фінансової служби | Є КЕП керівника | Підписати Печаткой (за наявності) |
|---------------------------|-----------------------------------|-----------------|-----------------------------------|
| Відкликати пропозицію     |                                   |                 |                                   |

**!!!** У разі відкликання конкурсної пропозиції та внесення змін до неї, **накладені раніше КЕП** уповноваженої особи закладу освіти, керівника бухгалтерської служби / планово-фінансового підрозділу, керівника закладу освіти та кваліфікована електронна печатка закладу освіти (у разі наявності) **будуть анульовані.** 

Враховуючи зазначене, після доопрацювання, необхідно **повторно підписати** конкурсну пропозицію та конкурсну документацію за алгоритмом, зазначеним у Розділі II «Підписання конкурсної пропозиції та конкурсної документації».

Уповноважена особа в особистому кабінеті може переглянути статус конкурсної пропозиції.

Можливі варіанти: «чернетка» – пропозицію не подано; «пропозицію подано» або «пропозиція відхилена».

| ПОРТАЛ<br>УПРАВЛІННЯ<br>ЗНАННЯМИ                     | <del>〈</del>                                                                                                    |                                      | . Tetaina 🚺 A     | • Û ·       |
|------------------------------------------------------|----------------------------------------------------------------------------------------------------|--------------------------------------|-------------------|-------------|
| !≡ Мої набори<br>1911 Мої програми                   | Державне замовлення                                                                                                    |                                      |                   |             |
| <ul> <li>Викладачі</li> <li>Співробітники</li> </ul> | Загальна горотпострогова програма Загальна професійна (сертифікатна) програма Осаїтььо-професійна програма                                                                                                    |                                      |                   |             |
| и держ замовлення (/)<br>И держ зам.(архів)          | Назва                                                                                                    | Вид навчання                         | Статус            |             |
| Д. Мій профіль<br>Ф. –                               | НАДС отопицує про проведення конкурсного відбору виконавців державного замовлення на підвищення кваліфікації державних службовців, які займають посади державної служби категорій<br>«Б» та «В», посадових коб місцевого самоврядування з питань державної попітики цифрового розвитку  | Загальна короткострокова<br>програма | чернетка          | переглянути |
| 🕸 Безпека                                            | НАДС оголошус про проведения конкурсного відбору виконавців державного замовления на підвищения кваліфікації державних спухбовців, які займають посади державної спухби категорій<br>«Би та «Ви, посадових коб місцевого самоврядувания з питань стратегічного управліния та планування | Загальна короткострокова<br>програма | пропозицію подано | переглянути |
|                                                      | НАДС оголошус про проведения конкурскиго відбору виконавців державного замовления на підвищения кваліфікації державних службовців, які займають посади державної служби категорії<br>«Би, з питань впроваджения зийн та прийняття ефективних рішень                                     | Загальна короткострокова<br>програма | прийом пропозицій | переглянути |

Натиснувши кнопку «*Переглянути*» можна ознайомитись з результатами розгляду конкурсної пропозиції та прийнятим рішенням:

- конкурсна пропозиція розглянута та прийнята;

- конкурсна пропозиція відхилена (причина та протокол засідання конкурсної комісії).

| ПОРТАЛ<br>УПРАВЛІННЯ<br>ЗНАННЯМИ             | <del>&lt;</del>                                                                                                    |                                                | Tetaina 🚺 A 👁 🗘 🗄             |
|----------------------------------------------|----------------------------------------------------------------------------------------------------|------------------------------------------------|-------------------------------|
| ≔ Мої набори<br>🗐 Мої програми               | Державне замовлення                                                                                                    |                                                |                               |
| Викладачі Співробітники                      | Загальна коротпостронова програма Загальна професійна (сертнфікатна) програма Освітнье-професійна програма                                                                                                    |                                                |                               |
| 🔭 Держ замовлення (7)<br>🏄 Держ. зам.(архів) | Назва                                                                                                    | Вид навчання                                   | Статус                        |
| Д. Мій профіль<br>Ф. Безлека                 | НАДС оголошує про проведення конкурсного відбору виконавців державного замовлення на підвищення кваліфікації державних службовців, які займають посади державної служби<br>категорії «Б»                                                                                                    | Загальна професійна<br>(сертифікатна) програма | пропозиція відхилена          |
|                                              | НАДС околошує про проведення конкурского відбору виконавців державного заковлення на підвищення кваліфікації державних службовців, які займають посади державної служби<br>категорій «Б» та «В», посадових кобі місцевого саковрядування з питань запобітання коругції та забезпечення доброчесності | Загальна професійна<br>(сертифікатна) програма | прийом пропозицій переглянути |

Подані у конкурсній пропозиції дані перевіряються на достовірність. У разі виявлення недостовірних даних заклад вищої освіти, післядипломної освіти, наукова установа не допускається до участі у конкурсному відборі виконавців державного замовлення: конкурсну пропозицію буде відхилено протокольним рішенням конкурсної комісії Національного агентства України з питань державної служби з відбору виконавців державного замовлення на підготовку здобувачів вищої освіти за освітнім ступенем магістра за спеціальністю «Публічне управління та адміністрування» галузі знань «Публічне управління та адміністрування» та підвищення кваліфікації державних службовців та посадових осіб місцевого самоврядування.

Розподіл обсягів державного замовлення на підвищення кваліфікації державних службовців та посадових осіб місцевого самоврядування, схвалений рішенням конкурсної комісії, затверджується наказом НАДС, який оприлюднюється на офіційному вебсайті НАДС.

| ПОРТАЛ<br>УПРАВЛІННЯ<br>ЗНАННЯМИ                               | ← ① ▲ ● ↓ ⑦                                                                                                    |
|----------------------------------------------------------------|----------------------------------------------------------------------------------------------------|
| ∷≡ Мої набори<br>111 Мої програми<br>123 Викладачі             | Оголошується конкурс на підготовку здобувачів вищої освіти за освітнім ступенем магістра за спеціальністю<br>"Публічне управління та адміністрування" галузі знань "Публічне управління та адміністрування"                                                                                                    |
| <ul> <li>Співробітники</li> <li>Перу замовления (2)</li> </ul> | Результат                                                                                                    |
| <ul> <li>Держ. зам.(архів)</li> </ul>                          | Пропозиція розглянута та прийнята                                                                                                    |
| <ol> <li>Мій профіль</li> <li>Безпека</li> </ol>               | Відповідно до рішення Конкурсної конкії Національного агентства Ухраїнія з питань державно служби з відбор виноваців державного замовлення на підготовку здобувачів вищції освіти за освітний ступенем малістра за спеціальністю<br>«Чубличня управліния та дийністурання- падмінистрування та падміністрування" падміністрування та адміністрування<br>освіти за освітним ступенем малістра за спеціальністю "Публічне управління та адміністрування" падміністрування та<br>Протокоп/пист |

Після попереднього розподілу обсягів державного замовлення на підготовку здобувачів вищої освіти, НАДС інформує заклади вищої освіти про ухвалене конкурсною комісією рішення.

Після чого заклад вищої освіти має подати на погодження НАДС інформацію щодо осіб, рекомендованих до вступу, та пакет документів відповідно до пункту 1 розділу II Порядку погодження НАДС зарахування осіб на навчання за освітньо-професійною програмою підготовки магістрів за спеціальністю «Публічне управління та адміністрування» галузі знань

«Публічне управління та адміністрування», відрахування та переведення здобувачів вищої освіти, затвердженого наказом НАДС від 07 червня 2021 року № 90-21, зареєстрованого в Міністерстві юстиції України 23 червня 2021 року за № 829/36451.

Пакет документів подає уповноважена особа через особистий кабінет модуля Порталу.

Заклад вищої освіти після отримання від НАДС листа-погодження до 30 серпня поточного року видає наказ про зарахування на навчання здобувачів вищої освіти та надсилає до НАДС належним чином завірену його копію (пункт 3 розділу II вищезазначеного Порядку).

\_\_\_\_